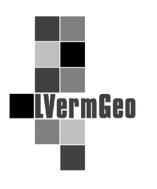

### Funktionalitäten bzw. Veränderungen im Geodatendienst ab Version 6.4

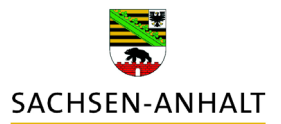

Stand: 12/2018

Für die Nutzung der Auskunfts- und Präsentationskomponente mit Ihren Geodatendiensten wird eine neuere Browserversion verlangt:

|                       | Hinweis                                                                                                    |
|-----------------------|----------------------------------------------------------------------------------------------------|
| <u> </u>              | GIS Portal ist freigegeben für folgende Browser: Internet Explorer 11.0 und Mozilla Firefox 60 ESR.                                                                                                    |
| Für v<br>Vora<br>Brow | weiterführende Hinweise zu unterstützten Browserversion bzw. um festzustellen, ob Ihr Browser die<br>iussetzungen zur Ausführung von GIS Portal erfüllt, rufen Sie bitte den folgenden Link auf:<br><mark>vsereinstellungen</mark> |

### 1. Startbild anzeigen

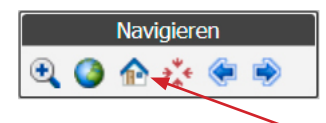

Durch Betätigen dieser Schaltfläche wird die Karte auf den ersten, beim Login verfügbaren Kartenausschnitt und Maßstab navigiert. Ist ein gespeicherter Kartenausschnitt und Kartenmaßstab vom Nutzer abgespeichert worden, wird auf diesen mit Betätigung der Schaltfläche navigiert.

#### 2. Speichern des aktuellen Kartenausschnitts

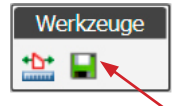

Durch Betätigen dieser Schaltfläche 🚽 wird der aktuelle Kartenausschnitt sowie der zugehörige Maßstab der Anwendung für den angemeldeten Benutzer gespeichert. Dieser Kartenbereich steht dem Nutzer bei der nächsten Sitzung initial und über die Funktion Startbild (siehe 1.) wieder zur Verfügung.

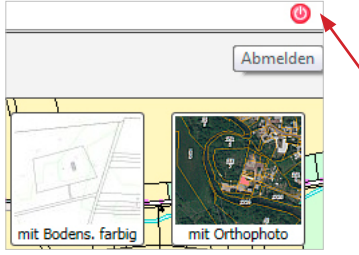

Der Button "Abmelden" bietet nun nicht mehr die Funktion "Speichern des Kartenausschnitts beim Abmelden" an. Für diese Funktionalität gibt es jetzt in der Werkzeugleiste ein eigenes Symbol.

3. Streckenmessung: Hier kann die Messung/ das Ergebnis jetzt in einer Excel-Tabelle ausgegeben werden.

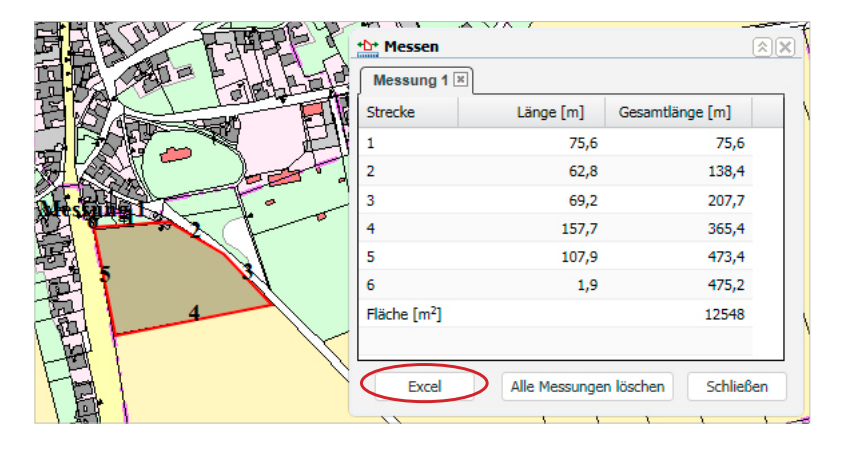

## 4. Auszugerstellung der Karte im GDD LiKat

| Erzeuge Lieger | nschaftskarte             | Navigieren                                                                                                    | Auswahl           | Sachdater    |
|----------------|---------------------------|----------------------------------------------------------------------------------------------------|-------------------|--------------|
| Allgemeines    |                           |                                                                                                    |                   |              |
| Produktklasse: | Lieg.kataster             | 10 203                                                                                                    |                   |              |
| Produkt:       | LK farbig                 |                                                                                                    |                   | CE ST M      |
| Format:        | DINA4 Hochformat          |                                                                                                    |                   |              |
| Maßstab:       | 1000 🗸                    |                                                                                                    |                   | James 12     |
| Zeitpunkt:     | sofort 🗸                  |                                                                                                    | AP 12 Parts       | TEPLET       |
| Flurstücke:    | ×                         | Matth                                                                                                    | The second second | the state    |
|                | Formular annaccon         |                                                                                                    |                   | the first of |
|                | • -                       |                                                                                                    |                   |              |
|                |                           | A CHARTER IS                                                                                                    |                   | - FUILIF     |
| Ausschnitt     | verschieben Neuer Bereich | THE REPORT                                                                                                    | APHLE A           |              |
| Drehwinkel:    |                           | E E La                                                                                                    | THE PAL           | To But is    |
|                | << < 0 > >>               | 品間                                                                                                    | PETERS            |              |
|                |                           | the ball                                                                                                    |                   | 2)           |
| Rahmenbesch    | nriftung                  |                                                                                                    |                   |              |
| Gemarkung      |                           |                                                                                                    |                   | 5tr          |
| ini zeichen.   |                           |                                                                                                    |                   |              |
|                | Erzeugen Beenden          | 1 Photos and a state                                                                                                    |                   | - H          |
|                |                           | and a start and a start | ( ( lat )         |              |

Es ist nun möglich, den Druckrahmen mit der Maus interaktiv zu verschieben.

Durch Betätigen des Button "Ausschnitt verschieben" wird der Rahmen im Grafikfenster aktiviert (farbig hinterlegt) und lässt sich nun mit Hilfe der Maus im Grafikfenster verschieben. Mit dem Verschieben ändert sich das im Kopf des Auszuges eingetragene Antragsflurstück nicht.

### 5. Trefferliste

Über die Schaltfläche "Drucke Flurstücke" wird der Druck-Dialog "Auszug aus der Liegenschaftskarte" mit allen gefundenen Flurstücken im Hauptbildschirm geöffnet.

| Gefunder             | e Flurstücke im aktuellen Kartenausschnitt                                                                                                    |   |
|----------------------|----------------------------------------------------------------------------------------------------|---|
|                      | Die unten aufgeführten Flurstücke haben die von Ihnen gesuchten Eigenschaften. Die Links führen Sie direkt zu weiteren Kurzinformationen $\checkmark$ |   |
|                      | Seite: 1 von 70                                                                                                    | _ |
| 1.<br>               | Flurstückskennzeichen:<br>Gemainde:<br>Gemainung:<br>Lage:<br>Flache:<br>Angaben zur Buchung:                                                         |   |
| Mehrfach<br>Drucke F | achweise Markiere in Karte Exportieren<br>Iurstücke Basisiiste                                                                                        |   |

### 6. Das Suchfeld in der Startseite des Geodatendienstes hat eine Bezeichnung bekommen:

Am unteren Ende des Hauptmenüs befindet sich ein Eingabefeld für die Schnellsuche. Mit Hilfe dieses Eingabefeldes können folgende Objekte gefunden werden: Kreis, Gemeinde, Gemarkung, Flurstück, Straße, Gebäude. Bei der Suche muss auf die Groß- und Kleinschreibung im Namen geachtet werden.

Suchbegriff: Finden

### 7. Die Anordnung der Funktionalitäten im Warenkorb wurden verändert

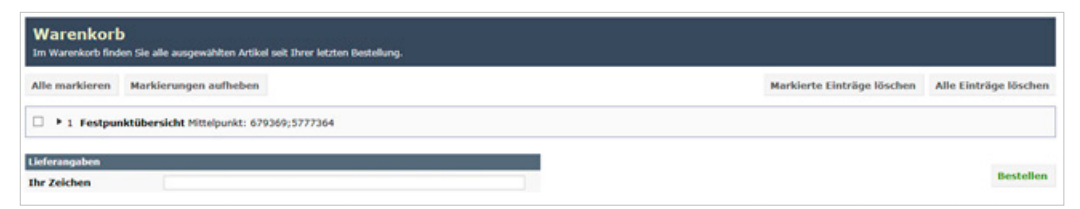

Nach dem Auslösen der Bestellung (betätigen des Button "Bestellen" wird eine Information ausgetauscht.

| Auftrag weitergeleitet<br>Die Produktion ühres Auftrags gestartet                                                                                                    |                      |
|----------------------------------------------------------------------------------------------------|----------------------|
| Ihr Auftrag wurde an das Produktionssystem weitergeleitet<br>is bekommen in Kürze eine E-Mail mit der Bestätigung ihres Auftrags. Nach Abschluss der Produktion bekommen Sie eine weitere E-Mail mit Angaben zur Liefer<br>uslieferungant Download gewählt haben, so können Sie ihre Daten nach Fertigstellung im Kanteireiter DownloadCenter herunterladen. | ung. Wenn Sie als    |
|                                                                                                    | Zurück zum Warenkorb |

# 8. Änderungen im DownloadCenter

Die ehemalige Ampeldarstellung swurde durch farbige Balken ausgetauscht.

| Im DownloadCe | enter finden Sie Ihre aktue            | lien Bestellung     | ien.                   |              |                        |                 |       |
|---------------|----------------------------------------|---------------------|------------------------|--------------|------------------------|-----------------|-------|
| 1191661       | Produktion des<br>Auftrags erfolgreich | Auftrags-<br>datum: | 29.10.2018<br>13:39:11 | Ihr Zeichen: | acische Aktualisierung | 61 MB           | 81 кв |
| 1191660       | Produktion des<br>Auftrags erfolgreich | Auftrags-<br>datum: | 29.10.2018<br>13:33:44 | Ihr Zeichen: |                        | В 280 KB        | в1 кв |
| 1191653       | Produktion des<br>Auftrags erfolgreich | Auftrags-<br>datum: | 29.10.2018<br>06:45:27 | Ihr Zeichen: | <i>.</i>               | <b>6</b> 281 KB | в1 кв |

Sollte eine Produktion fehlschlagen, so werden nun über das DownloadCenter dennoch die Protokolldateien zur Verfügung gestellt.

### 9. Schreibweisen

Der Bruchstrich im Flurstückskennzeichen wird jetzt im Warenkorb, Downloadcenter, Auftragsbestätigung und Lieferschein korrekt angezeigt.

#### 10. Koordinatenanzeige

Im Punktergebnisdialog werden Kartenvorschaubilder auch dann korrekt erzeugt bzw. erfolgt die Selektion eines Punktes in der Karte auch dann richtig, wenn der fragliche Punkt sich in einer anderen UTM-Zone befindet als die eigentliche Kartendarstellung von 3A Web ALKIS Auskunft.

### 11. Suchfunktionalitäten

Bei der Suche nach Flurstücken über Kennzeichen mit Platzhalter werden die verwendeten Platzhalter nur dann für die Suche nach einem Flurstücksnenner verwendet, wenn zuvor das Trennsymbol ,/' eingetragen wurde. In den Dialogen Suche Flurstücke über Buchungsblattkennzeichen und Suche Buchungsblatt über Buchungsblattkennzeichen können jetzt bei der Eingabe der Buchungsblattnummer Platzhalter genutzt werden.